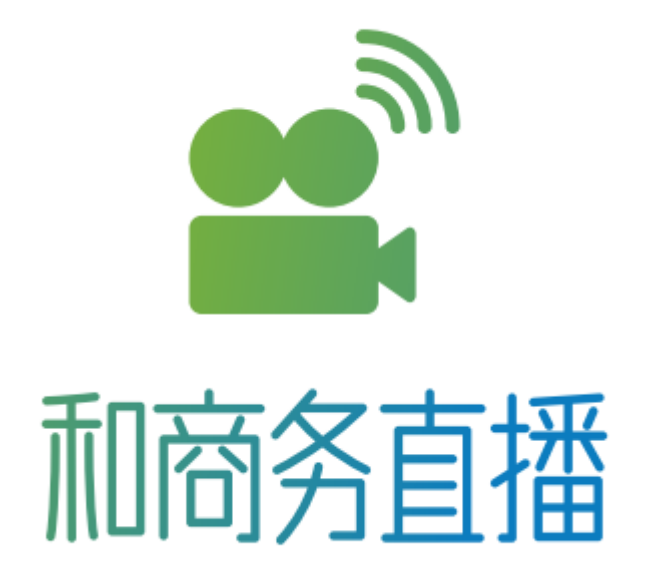

# 和商务直播导播台 FAQ

政企公司 2017.06

# 视频相关问题

一、 运动画面有锯齿怎么办?

如果摄像机是隔行信号,运动画面会有锯齿现象,需要在软件里面打开消除隔行功能。根据以下步骤所示:

- 1. 点击摄像机输入通道右上角菜单按钮。
- 2. 点击"输入源配置"菜单。
- 3. 在弹出的设置界面中,找到"DEINTERLACE"选项,设置为"ON (H/W)",然后点击确

定按钮。如下图所示:

| ustom Properties 视频解                                                                                                    | 码器 视频 Proc Amp                                                                                                    |               |                                                                              |
|----------------------------------------------------------------------------------------------------|----------------------------------------------------------------------------------------------------|---------------|------------------------------------------------------------------------------|
| DRIVER VERSION<br>CARD INFO<br>STREAM INFO<br>SIGNAL STATUS<br>SIGNAL COLORIMETRY<br>SIGNAL COLORRANGE<br>SIGNAL DEBUG INFO | : 1.1.0.169.0, 2016.12.30<br>: SN12AB454B, BN00000000<br>: PV00000000, PA000000000,<br>: NO SIGNAL<br>: UNKNOWN<br>: UNKNOWN<br>: 0x00000000 | EV0000000     |                                                                              |
| DEVICE PROPERTY                                                                                                    | RECEIVER PROPERTY DR                                                                                                    | IVER PROPERTY |                                                                              |
| VIDEO INPUT :<br>0 1/HDMI<br>2/DVI-D<br>3/COMPONENT DVI<br>4/VGA SOG<br>5/SDI<br>6/COMPOSITE                                | AUDIO INPUT :<br>() 1/EMBEDDED AUDIO<br>() 2/LINE-IN                                                                                         | DEINTERLACE : | SCALE TYPE :<br>STRETCH<br>FIT<br>FILL<br>MIRROR :<br>VERTICAL<br>HORIZONTAL |
| ♥//S-VIDE0<br>♥8/AUTO<br>VIDE0 INPUT EXTEND :                                                                               | AUDIO INPUT EXTEND : -                                                                                                    |               | DENOISE :<br>TURN OFF<br>LEVEL 1<br>LEVEL 2                                  |
|                                                                                                    | ○ 2/1252/PIN<br>○ 3/1253<br>○ 4/1254                                                                                                    |               | O LEVEL 3                                                                    |
| AUDIO VOLUME :                                                                                                    |                                                                                                    |               | 128                                                                          |

## 二、为什么全接口(SDI/HDMI/VGA/模拟)输入没有图像?

全接口采集卡输入 SDI/HDMI/VGA/模拟等信号,需要在软件中选择输入端子,如 以下步骤所示:

1. 加载全接口卡进入通道,如下图所示:

| 选择源                           |        | ×                   |
|-------------------------------|--------|---------------------|
| 视频源创:                         |        |                     |
| QP0203 PCI, Analog 01 Capture | $\sim$ | 设置 <mark>(S)</mark> |
| 音频源( <u>A</u> ):              |        |                     |
| QP0203 PCI, Analog 01 WaveIn  | $\sim$ | 设置 <mark>但</mark>   |
| 确定(O) 取消(C)                   |        |                     |

- 2. 点击通道右上角菜单按钮。
- 3. 点击"输入源配置"菜单。
- 4. 在弹出的设置界面中,找到"VIDEO INPUT"选项,设置为相应的输入端子,然后点

击确定按钮。如下图所示:

| DRIVER VERSION<br>CARD INFO<br>STREAM INFO<br>SIGNAL STATUS<br>SIGNAL COLORIMETRY<br>SIGNAL COLORRANGE<br>SIGNAL DEBUG INFO                                      | : 1.1.0.169.0, 2016.12.3<br>: SN12AB4542, BN0000000<br>: PV00000000, PA00208992<br>: NO SIGNAL<br>: UNKNOWN<br>: UNKNOWN<br>: 0x00000000 | 30<br>9<br>2, EV0000000                      |                                                                                                    |
|----------------------------------------------------------------------------------------------------|----------------------------------------------------------------------------------------------------|----------------------------------------------|----------------------------------------------------------------------------------------------------|
| DEVICE PROPERTY<br>VIDEO INPUT :<br>(a) 1/HDMI<br>(c) 2/DVI-D<br>(c) 3/COMPONENT DVI<br>(c) 4/VGA<br>(c) 5/SDI<br>(c) 6/COMPOSITE<br>(c) 7/S-VIDEO<br>(c) 8/AUTO | AUDIO INPUT :<br>AUDIO INPUT :                                                                                                    | DEINTERLACE :<br>OFF<br>ON (H/W)<br>ON (S/W) | SCALE TYPE :<br>STRETCH<br>FIT<br>FILL<br>MIRROR :<br>VERTICAL<br>HORIZONTAL<br>DENOISE :<br>SCALE TYPE :<br>SCALE TYPE :<br>FIL<br>FIL<br>DENOISE :<br>FIL<br>FIL<br>FIL<br>FIL<br>FIL<br>FIL<br>FIL<br>FIL |
| VICES INCLUS DUTING                                                                                                    | -AUDIO INPUT EXTEND :                                                                                                    |                                              | CLEVEL 1<br>CLEVEL 2<br>CLEVEL 3                                                                                                    |

三、为什么 BNC 接口信号接到 SDI 输入上面没有信号?

BNC 接口既可以是模拟信号,也可以是数字信号,SDI 输入只能输入数字信号, 如果 BNC 接口信号来源是模拟信号,就不能接到 SDI 输入,需要接到全接口的模拟接 口上面(用 S 端子转模拟转换线转接 )。

## 音频相关问题

#### 一、 卡侬接音频输入怎么没有声音?

卡侬音频接入机箱左侧卡侬接口后,需要在软件的某一个通道中加载混音板接入的

音频设备,如下图所示:

| 选择源                                                           | ×                   |
|---------------------------------------------------------------|---------------------|
| 视频源(1):                                                       |                     |
| QP0203 PCI, Analog 02 Capture 🗸                               | 设 <mark>置(S)</mark> |
| 音频源(A):                                                       |                     |
| Line in at front panel (Pink) (Realtek High Definition Audio) | 设置(E)               |
| 确定( <u>)</u> 取消( <u>C</u> )                                   |                     |

#### 二、 为什么机箱左侧 3.5mm 耳机监听没有声音?

- 1. 在软件中启用 PGM 上方监听按钮,或者启动声卡输出。
- 右键点击系统右下角任务条上面的音频管理下喇叭图标,在弹出的菜单中选择"播 放设备"。
- 3. 在弹出的界面中,选择"Realtek HD Audio 2nd output"为默认的播放设备,如下图

所示:

| )声音 | f           |                                     |                                           |                      |               |
|-----|-------------|-------------------------------------|-------------------------------------------|----------------------|---------------|
| 播放  | 录制          | 声音                                  | 通信                                        |                      |               |
| 选择  | 以下播放        | 设备来修订                               | 文设置:                                      |                      |               |
|     |             | iackinag<br>i备就绪                    | C AUGIO                                   |                      | ^             |
|     |             | IVIDIA O<br>IVIDIA H<br>I插入         | u <b>tput</b><br>gh Definition Audio      |                      |               |
|     | N<br>N<br>ŧ | IVIDIA O<br>IVIDIA H<br>话入          | <b>Itput</b><br>gh Definition Audio       |                      |               |
|     | 校<br>R<br>表 | <b>病器</b><br>ealtek H<br>插入         | gh Definition Audio                       |                      |               |
| 6   |             | ealtek H<br>ealtek H<br>认设备         | D Audio 2nd output<br>gh Definition Audio |                      |               |
|     | R<br>R<br>消 | <b>ealtek D</b><br>ealtek H<br>E备就绪 | gital Output<br>gh Definition Audio       |                      | ~             |
|     | 配置(C)       |                                     | 设为默认值                                     | [( <u>S</u> ) ▼ 属性(E | )             |
|     |             |                                     | 确定                                        | 取消 应!                | ∃( <u>A</u> ) |

- 三、 机箱后部 3.5mm 线路输入怎么没有声音?
  - 1. 机箱后部 3.5mm 线路输入端口(蓝色)插入音频线后,弹出的音频端子设置界面

设置为"音源输入",如下图所示:

| 该设备应被验证为:             |    |  |  |
|-----------------------|----|--|--|
| 您插入了哪个设备?             |    |  |  |
| 音源输入                  |    |  |  |
| 日机<br>前喇叭<br>中央/重低音输出 |    |  |  |
| 侧面喇叭输出                |    |  |  |
|                       |    |  |  |
|                       |    |  |  |
|                       | 确定 |  |  |

2. 在软件的通道中加载"Line in at rear panel (Blue) (Realtek High Definition Audio)"

音频设备,如下图所示:

| 选择源                                                          |   | ×                   |
|--------------------------------------------------------------|---|---------------------|
| 视频源创:                                                        |   |                     |
| QP0203 PCI, Analog 02 Capture                                | ~ | 设置 <mark>(S)</mark> |
| 音频源(A):                                                      |   |                     |
| Line in at rear panel (Blue) (Realtek High Definition Audio) | ~ | 设置 <mark>(E)</mark> |
| 确定(O) 取消(C)                                                  |   |                     |

## 四、 机箱后部 3.5mm 耳机监听没有声音?

1. 机箱后部 3.5mm 耳机口(绿色)插上耳机,出的音频端子设置界面设置为"耳机",

| 该设备应被验证为: |    |  |
|-----------|----|--|
| 您插入了哪个设备? |    |  |
| 音源输入      |    |  |
| 耳机        |    |  |
| 前近時期以     |    |  |
|           | 确定 |  |

如下图所示:

2. 点击软件中的"声卡输出"设置按钮,弹出的设置里面中,选择""为输出音频设备,点

击确认,然后开启声卡输出,如下图所示:

| 卡輸出                                                                                                    |                                                                                                    |                                                                                                    |                                                    |
|----------------------------------------------------------------------------------------------------|----------------------------------------------------------------------------------------------------|----------------------------------------------------------------------------------------------------|----------------------------------------------------|
| 选择输出的声卡设                                                                                                    | 备(D):                                                                                                    |                                                                                                    |                                                    |
| Decklink Audio I<br>Default DirectSo<br>Default WaveOu                                                                                          | Render<br>und Device<br>t Device                                                                                            |                                                                                                    |                                                    |
| DirectSound: Re<br>DirectSound: 孫<br>DirectSound: 扬<br>DirectSound: 扬<br>Realtek Digital C<br>Realtek HD Audi<br>扬声器 (Blackma<br>扬声器 (Realtek H | antek Digital<br>altek HD Auc<br>言器 (Blackma<br>言器 (Realtek<br>Dutput (Realt<br>o 2nd outpu<br>gic Audio)<br>High Definitio | dio 2nd output (Realted<br>agic Audio)<br>High Definition Audio<br>ek High Definition Audio<br>t (Realtek High Defini<br>on Audio) | bernnuon<br>ek High Dr<br>b)<br>dio)<br>tion Audic |
| 缓冲最大帧数:                                                                                                    | 2                                                                                                    | (0为无限制)                                                                                                    |                                                    |
|                                                                                                    |                                                                                                    |                                                                                                    |                                                    |

## 五、 SDI 内嵌音频怎么无法输入?

需要在通道中加载 SDI 设备对应的视频和音频设备,例如第一路 SDI 加载视频和

| 选择源                           | ×       |
|-------------------------------|---------|
| _视频源(⊻):                      |         |
| QP0203 PCI, Analog 02 Capture | ✓ 设置(S) |
| 音频源(A):                       |         |
| QP0203 PCI, Analog 02 WaveIn  | ✓ 设置(E) |
| 确定(2) 取消(3                    | 2)      |

音频,如下图所示:

#### 六、 卡侬输入的音量太大导致爆音或者太小,怎么办?

1. 调音台过来的音频是线路输入音频,需要接到左手第一个或者第二个卡侬口(相当

于混音板的第5和第6路输入)。

- 2. 麦克风需要接到左手第三到第六个卡侬口。
- 3. 设备桌面有一个"混音板控制"程序,双击打开运行。
- 4. 选择通讯端口到 COM3,然后点击查询,下面的音频推杆和复选框会变为可选状态。

如果点击查询没有反应,可能需要更换选择其他通讯端口。如下图所示:

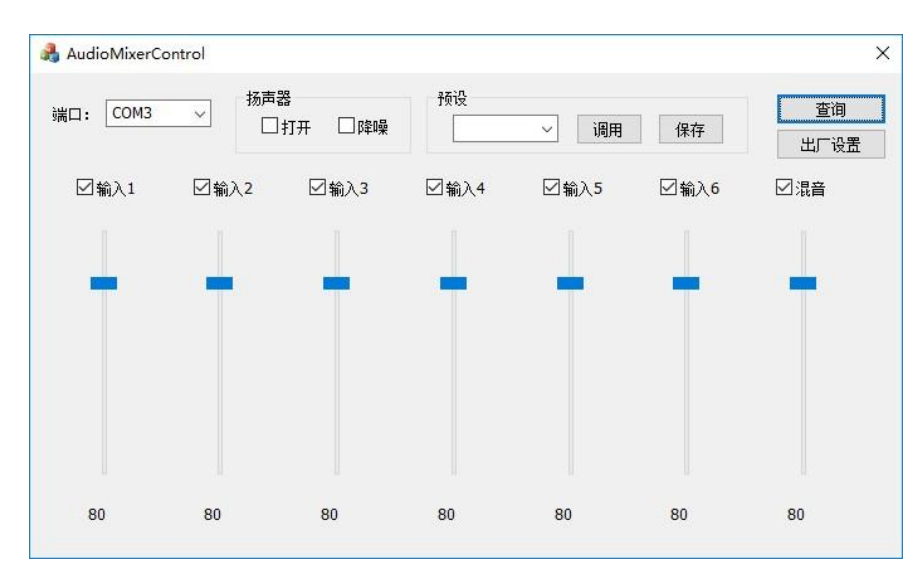

5. 找到对应输入卡侬口的音量控制音量大小。(注意右手第一个卡侬口对应的软件里

面的第一路)

#### 七、 如何锁定某一个通道的音频来输出?

调音台里面勾选对应的通道,并且把其它通道全部取消勾选即可,如下图所示:

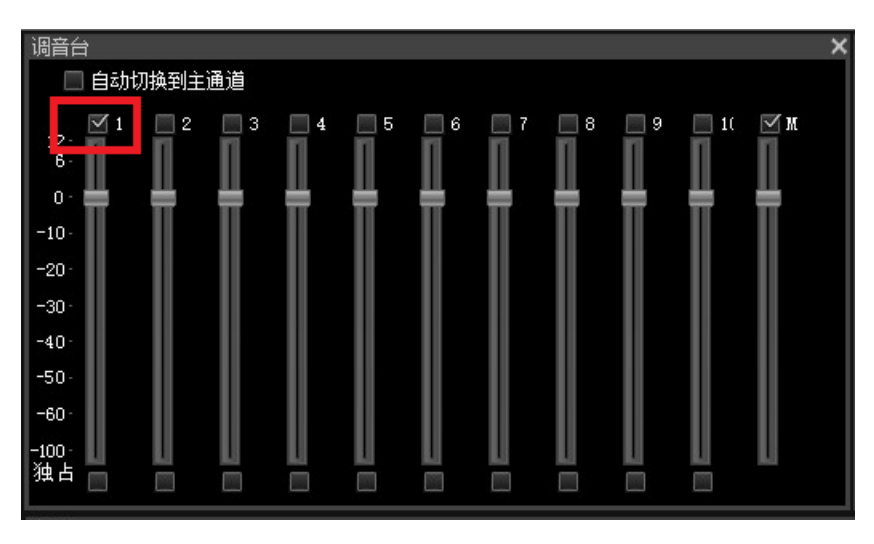

注意 M 旁边的勾要选项,这个是播出的音频开关,这个取消掉,播出就没有声音了。

八、 播放广告片,播出的音频只有广告片的,没有现场的,需要怎么办?

加载广告片的通道音频打开,并且勾选独占,比如通道 1 是现场音频,通道 6 是广 告片的设置,如下图所示:

| 调音台               |        |     |   |           |   |   |   |    |     | × |
|-------------------|--------|-----|---|-----------|---|---|---|----|-----|---|
| 🗌 自动t             | 刃换到主通道 |     |   |           |   |   |   |    |     |   |
| 12 · 1<br>6 · 0 · |        | 3 4 | 5 | ∑<br>     | 7 |   | 9 | 10 | ĭ M |   |
| -10.              | ΠΠ     | Π   | Π | Π         | Π | Π | Π | Π  | Π   |   |
| -20               |        |     |   |           |   |   |   |    |     |   |
| -30 ·             |        |     |   |           |   |   |   |    |     |   |
| -40               |        |     |   |           |   |   |   |    |     |   |
| -50               |        |     |   |           |   |   |   |    |     |   |
| -60 ·             |        |     |   |           |   |   |   |    |     |   |
| -100·<br>独占       |        |     |   | $\square$ |   |   |   |    | IJ  |   |

# 直播推流相关问题

- 一、 启用了 MP4 输出,但是为什么没有推流?
  - 1. 点击 MP4 输出设置,检查 MP4 输出设置是否正确。
  - 2. 检查推流服务器设置是否正常,如下图所示:

| 1000                          |                               |                        |                                                                                                    |                                      |        |   |         |      |  |
|-------------------------------|-------------------------------|------------------------|----------------------------------------------------------------------------------------------------|--------------------------------------|--------|---|---------|------|--|
| 多码流配置                         | Rtmp捆                         | 流配置                    | H264编码配置                                                                                                    | AAC编码配置                              |        |   |         |      |  |
| 提示:<br>没指定<br>推流示<br>1. 地址    | 端口则默<br>例:<br>:rtmp://        | 认为193<br>192.168       | 5<br>.0.2/live 流:chai                                                                                                    | nnel_foo                             |        |   |         |      |  |
| 2. 地址<br>支持的<br>              | :rtmp://<br>RTMP流<br>性        | 192.168<br>媒体服务        | 。5:1938/IVE 』                                                                                                    | 5, Wowza                             |        |   |         |      |  |
| 2. 地址<br>支持的<br>01号流属<br>推流服务 | :rtmp://<br>RTMP流<br>注<br>错一: | 192.168<br>媒体服务<br>地址: | with the second second | , Wowza<br>, wowza<br>re.migucloud.c | om/331 | 流 | 9UUK9A3 | s_co |  |

3. 检查推流开关是否勾选,如下图所示:

| 码流配置       | Rtmp推测      | 和置 H  | 1264编码配置 | 扁码配置 AAC编码配置 |      |     |     |
|------------|-------------|-------|----------|--------------|------|-----|-----|
| 码流属性<br>流号 | 文件          | rtmp措 | E流 码函    | ic.          | 尺寸(W | xH) | 消隔行 |
| 01. 🗹      | MP4 ~       | ☑服务   | 器1 ⑧默    | ù            | ◉默认  |     |     |
| 云直         | 播登陆         |       |          | ) kbps       | 0    | x   |     |
| 02. 🗌      | None 🗸      | □服务   | 器1 ③ 默   | 认            | ◉ 默认 |     |     |
|            |             | 服务    | 器2 〇 0   | ) kbps       | 0    | x   |     |
| 03. 🗌      | None $\lor$ | 服务    | 器1 ④ 默   | 认            | 默认   |     |     |
|            |             | 服务    | 器2 〇 0   | kbps         | 0    | x   |     |

4. 点击 MP4 输出状态按钮,查看推流详细信息,如下图所示:

| 态                                                                                                    |                                                                                                    |                                                      | × |
|----------------------------------------------------------------------------------------------------|----------------------------------------------------------------------------------------------------|------------------------------------------------------|---|
| 流01 流02                                                                                                    | 流 03                                                                                                    |                                                      |   |
| 常规                                                                                                    |                                                                                                    |                                                      |   |
| 状态                                                                                                    | 运行中                                                                                                    |                                                      |   |
| MP4文件输出                                                                                                    |                                                                                                    |                                                      |   |
| 输出路径                                                                                                    | D:\06-16-22-03-31-01.mp4                                                                                                    |                                                      |   |
| 宽度×高度                                                                                                    | 1920 x 1080                                                                                                    |                                                      |   |
| 輸出码率                                                                                                    | 1000 kbps                                                                                                    |                                                      |   |
| 服穷器<br>Rtmp推流服务者                                                                                                    |                                                                                                    | Rtmp推流服务器二状态:                                        |   |
| 100 C (100 C (10) C (100 C (10) C (10) (100 C (10) C (10) (100 C (10) C |                                                                                                    |                                                      |   |
| 重连次数                                                                                                    | 0次                                                                                                    | 重连次数:                                                |   |
| 重连次数<br>下载总量                                                                                                    | : 0次<br>0KB                                                                                                    | 重连次数:<br>下载总里:                                       |   |
| 重连次数<br>下载总量<br>上传总量                                                                                                    | : 0次<br>0KB<br>24MB 333KB                                                                                                    | 重连次数:<br>下载总 <b>里:</b><br>上传总 <b>里</b> :             |   |
| 重连次数<br>下载总里<br>上传总里<br>上传平均码率                                                                                                    | <ul> <li>0次</li> <li>0 KB</li> <li>24 MB 333 KB</li> <li>184.87 KB/s (251.61 KB/s)</li> </ul>                                | 重连次数:<br>下载总里:<br>上传总里:<br>上传平均码率:                   |   |
| 重连次数<br>下载总里<br>上传总里<br>上传平均码率<br>运行时间                                                                                                    | <ul> <li>0次</li> <li>0 KB</li> <li>24 MB 333 KB</li> <li>184.87 KB/s (251.61 KB/s)</li> <li>00:01:39</li> </ul>              | 重连次数:<br>下载总里:<br>上传总里:<br>上传平均码率:<br>运行时间:          |   |
| 重连次数<br>下载总里<br>上传总里<br>上传平均码率<br>运行时间<br>推流状态                                                                                                    | <ul> <li>0次</li> <li>0 KB</li> <li>24 MB 333 KB</li> <li>184.87 KB/s (251.61 KB/s)</li> <li>00:01:39</li> <li>推流中</li> </ul> | 重连次数:<br>下载总里:<br>上传总里:<br>上传平均码率:<br>运行时间:<br>推流状态: |   |

## 二、 为什么推流直播没有声音?

1. 检查 PGM 和 PVM 之间的音频监视是否有音量指示变化,如下图所示:

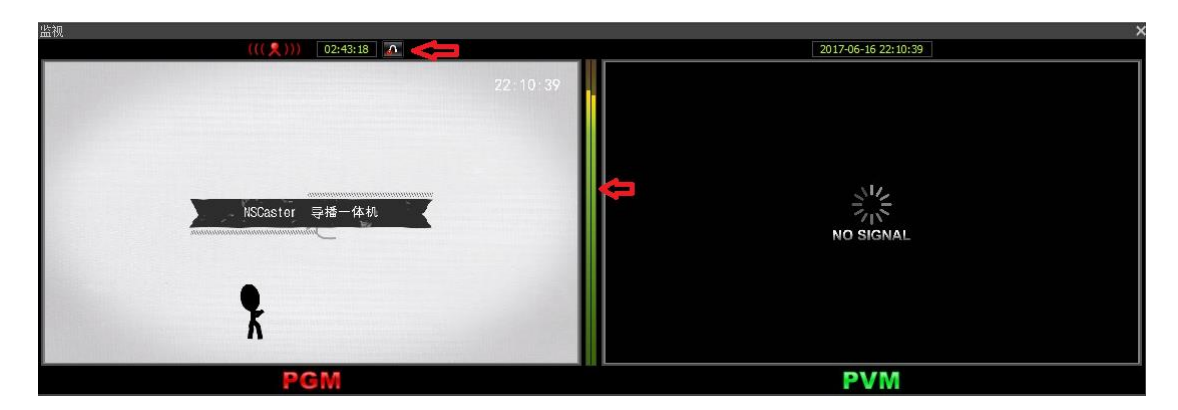

2. 使用耳机接到设备左侧 3.5mm 音频监听口,监听是否有声音,如上图所示。

3. 本地监听有声音,推流直播就一定会有声音,除非推流不上或者推流速度不够。

#### 三、 为什么推流直播播放卡顿?

推流直播播放卡顿,一般都是由于推流网络速度不够或者不稳定导致的。推流网络的上 传速度必须大于设置的编码码率的 1.5 倍以上。

点击 MP4 输出状态按钮,查看推流状态。

- 如果有很多的重连次数或者上传速度明显小于编码码率,说明推流网络速度不足以 负担编码推流,这个时候需要降低编码码率,或者更换现场推流网络。
- 如果推流状态一直是关闭状态,重连次数不停增加,需要检查设置的推流地址是否 正常;如果推流地址没有问题,需要检查本地网络是否可以跟推流服务器通信,可 以使用 ping 推流服务器,或者 telnet 推流服务器端口来检查。

#### 四、为什么直播推流速度在有速度和 0Kbps 之间跳动?直播播放也卡顿?

确认导播机是否有安装 360 这类会监控网络流量的软件,如果有,请卸载此类软件。

# 硬件相关问题

一、 为什么导播键盘无法使用?

设备开机后,导播键盘按键是否灯亮?如果灯不亮,则是硬件故障。如果灯亮,但 是开启软件后,导播键盘无法操作,按以下步骤操作:

1. 设备关机。

- 2. 拔下电源插口。
- 3. 按住 PGM 4 按键。
- 4. 插上电源插口。
- 5. 启动设备。
- 6. 导播键盘灯亮后松开 PGM 4 按键。

#### 二、 采集卡和设备名称序号是什么对应关系?

| QP0203 PCI, Analog 01 XXXX | 全接口输入(SDI/HDMI/DVI/模拟) |
|----------------------------|------------------------|
| QP0203 PCI, Analog 02 XXXX | 第 1 路 SDI 输入           |
| QP0203 PCI, Analog 03 XXXX | 第 2 路 SDI 输入           |
| QP0203 PCI, Analog 04 XXXX | 第 3 路 SDI 输入           |
| QP0203 PCI, Analog 05 XXXX | 第 4 路 SDI 输入           |

#### 三、 如何打开设备前置喇叭?

- 1. 设备桌面有一个"混音板控制"程序,双击打开运行。
- 选择通讯端口到 COM3,然后点击查询,下面的音频推杆和复选框会变为可选状态。
   如果点击查询没有反应,可能需要更换选择其他通讯端口,点击"打开"复选框,即
   可打开设备前置喇叭。如下图所示:

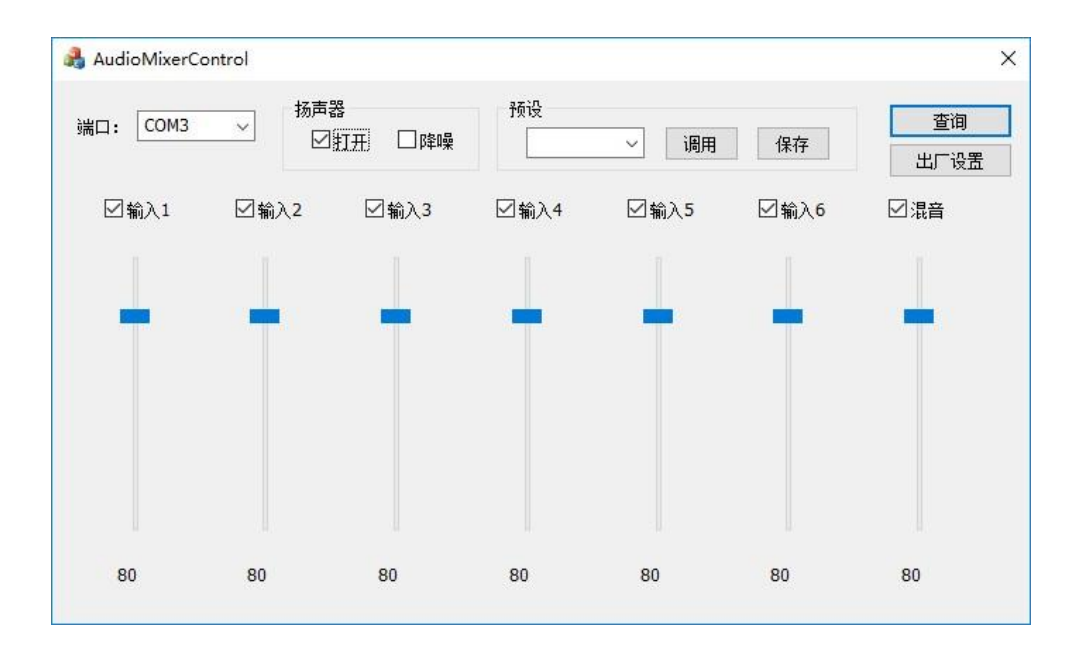

#### 四、 系统中毒或者无法进入系统怎么办?

设备出厂默认包含有一个系统映像的隐藏分区,可以通过 Windows 系统自带的系统映像还原功能还原为出厂设置。

- 如果还能启动进入系统,点击 Windows"开始"→"系统设置"→"恢复"→"高级启动"→"
   立即重启",然后进入步骤 3。
- 2. 如果系统无法启动, Windows 会自动进入到系统还原界面。
- 3. 在显示的界面中选择"疑难解答"→"高级选项"→"系统映像恢复"。
- 4. 按步骤下一步选择恢复映像,然后重启系统。
- 5. 映像恢复会重置系统盘 C 盘所有数据,数据硬盘不受影响。